## 環境移動ツール手順

PC リプレース用環境再構築ツール手順

PC リプレース時に旧PC内システムを新PC内システムに上書き再構築するツールを 追加しました。概略の手順は以下です。

- A) 配信情報チェッカーを終了
- B) ツールを使い旧PC内システムのバックアップデータ生成
- C) セットアップデータ (DVD・SD/DL データ) で新PCに歩掛無しでセットアップ
- D) Bで生成したバックアップデータ内のツールを使い、旧環境を新環境に上書き再構築

ツールの利用にあたっては、以下事項について留意下さい。

- ※ ツール利用時はシステムを起動しないでください。(停止しておく必要がある)
- ※ 管理情報も含めて上書き再構築するので、新PC内の異なる管理情報のシステムに対して上書き 再構築を行う場合、管理情報も書き換わり、別(旧) PCで使用していた管理情報を持つ認証キ ーまたはプロテクトで起動となります。
- 以下、上記概略手順毎に説明します。
- A) 画面右下に表示されている「積算システムメビウス R 配信情報チェッカーR」を 右クリックより、「**終了**」をクリックしてください。

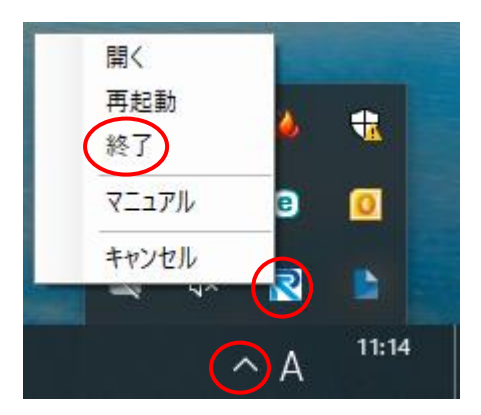

- B) ツールを使い旧PC内システムのバックアップデータ生成
- ① 旧PC内システムのバックアップデータを作成します。

Windows スタートメニューより、「吉備システム株式会社」フォルダ内の 「**サポートメニューR**」をクリックしてください。**サポートメニューR** が起動します。

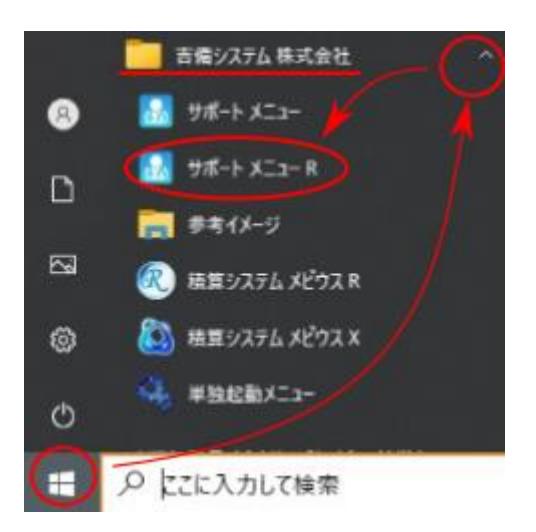

② サポートメニューR画面が表示されます。「環境移動ツール(退避処理)」をクリックしてください。

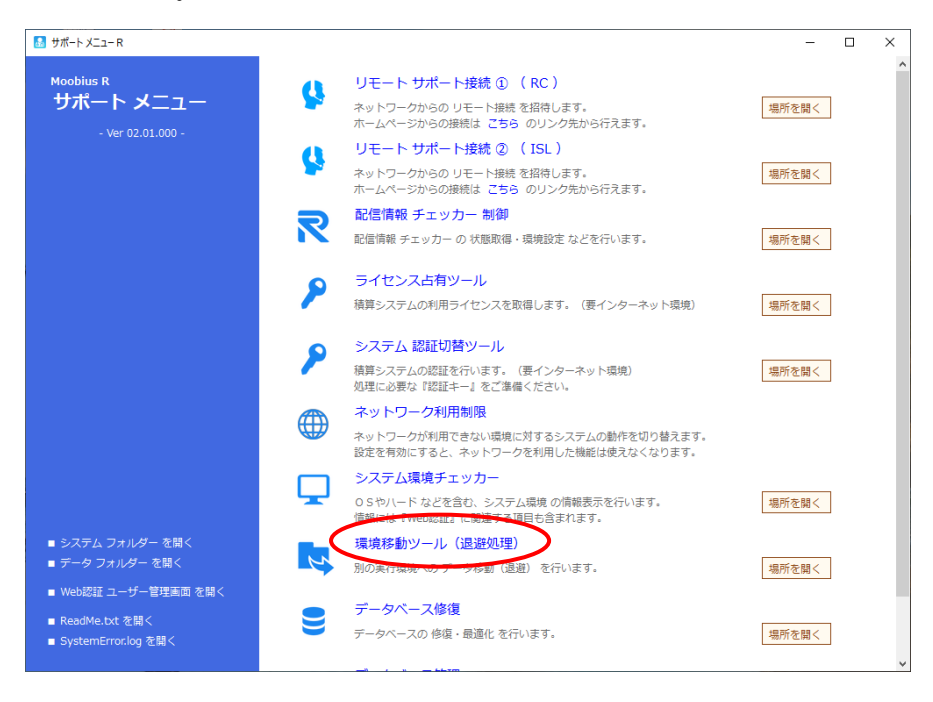

③ R環境移動ツール画面が表示されます。データを退避するフォルダを設定してください。

| R環境移動ツール                                |                                                                      |
|-----------------------------------------|----------------------------------------------------------------------|
| 退避                                      |                                                                      |
|                                         | フォルダーの参照 ×                                                           |
|                                         | フォルダーを指定してください。                                                      |
| 中度指定<br>退避する年度を指定してください。                |                                                                      |
| ☑         2022           ☑         2021 |                                                                      |
| 2020                                    | FAQ<br>作業                                                            |
|                                         | > <u></u> 金入 取込<br>> _ 作業                                            |
| 復旧は退避したフォルダー内にあるMoveR.exeを実行してください。     | <ul> <li>新しいフォルター</li> <li>う 打合せ資料</li> <li>&gt; 置 ドキュメント</li> </ul> |
| 実 行 キャンセル                               | 新しいフォルダーの作成( <u>N</u> ) OK キャンセル                                     |

④ データ移行したい年度を選択し、「実行」をクリックしてください。

| R環境移動ツール                            | × |
|-------------------------------------|---|
| 退避                                  |   |
| フォルダーパス                             |   |
| C:¥Users¥Desktop 参照                 |   |
| - 年度指定                              |   |
| 遇避する年度を指定してください。                    |   |
|                                     |   |
|                                     |   |
|                                     |   |
|                                     |   |
| 復旧は退遊したフォルダー内にあるMoveR.exeを実行してください。 |   |
|                                     |   |

⑤ 退避処理が完了しましたら「OK」をクリックして下さい。 設定した保存場所へ退避ファイルが作成されます。

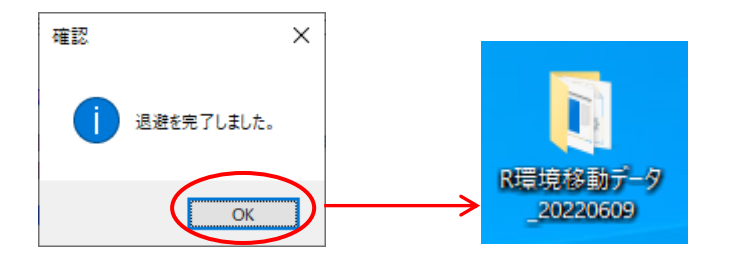

- C) セットアップデータ(DVD/SD/DLデータ)で新PCに歩掛無しでセットアップ 納品時にお渡ししているセットアップディスクまたは、認証キーを利用してダウンロー ドしたセットアップデータで新しいパソコンへ歩掛なしで、システムのみセットアップ を行います。
- ① セットアップデータ内の「RSestup.exe」を実行して下さい。

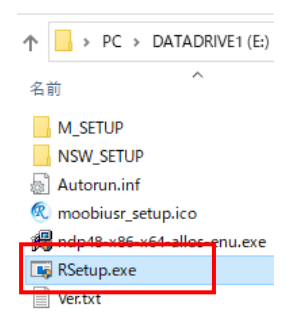

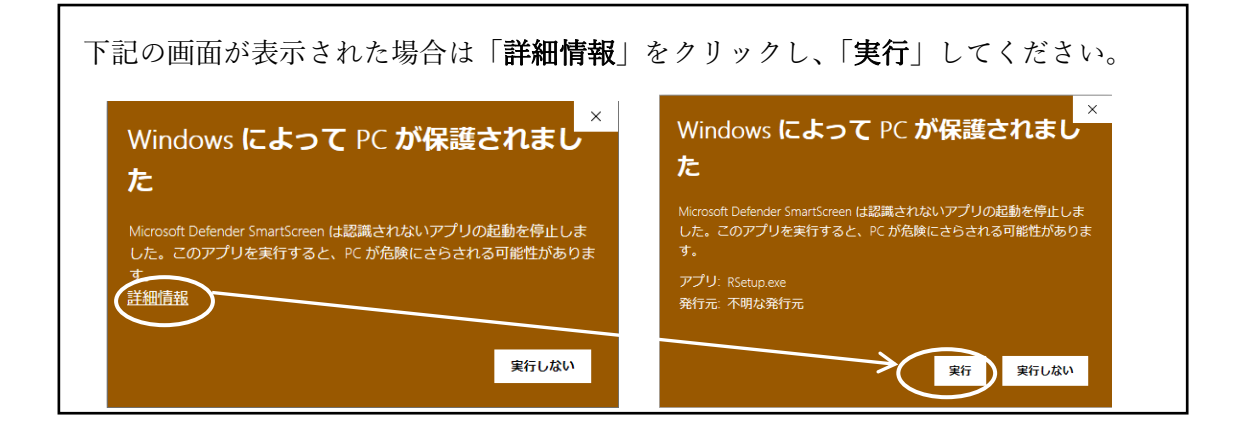

| ※Windo<br>ユーザーア<br>表示された | o w s の設定によっては<br>? カウント制御画面が表示されます。<br>z 場合は、「 <b>はい</b> 」をクリックしてください。 |
|--------------------------|-------------------------------------------------------------------------|
|                          | <sup>ユーザー アカウント制御 ×<br/>この不明な発行元からのアプリがデバイスに変更を<br/>加えることを許可しますか?</sup> |
|                          | RSetup.exe<br>発行元: 不明<br>ファイルの入手先: CD/DVD ドライブ<br>詳細を表示<br>はい いいえ       |
|                          |                                                                         |

- ② 認証キーの入力画面が表示されます。納品時にお渡ししている認証カードに記載されている認証キーを入力し、「続行」をクリックしてください。
  - ※ 管理者様により納品時から認証キーが変更されている場合があります。 認証キーが利用出来ない場合は、管理者様へご確認お願い致します。

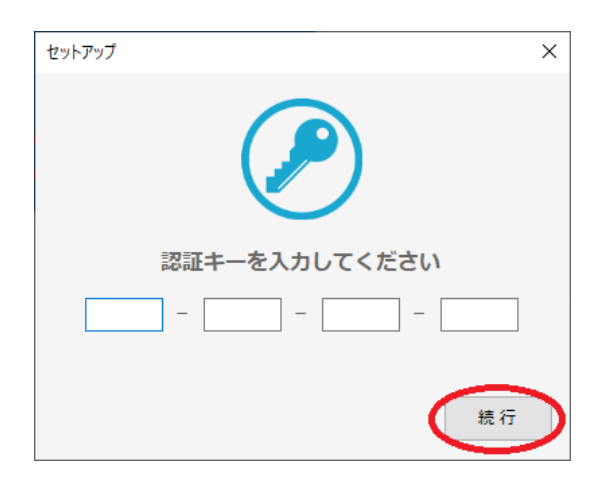

 システムインストール後に歩掛インストール画面が表示されますので、「キャンセル」 をクリックしてください。アプリケーションのインストールは完全ではありませんと 表示されますが、「OK」をクリックしてください。

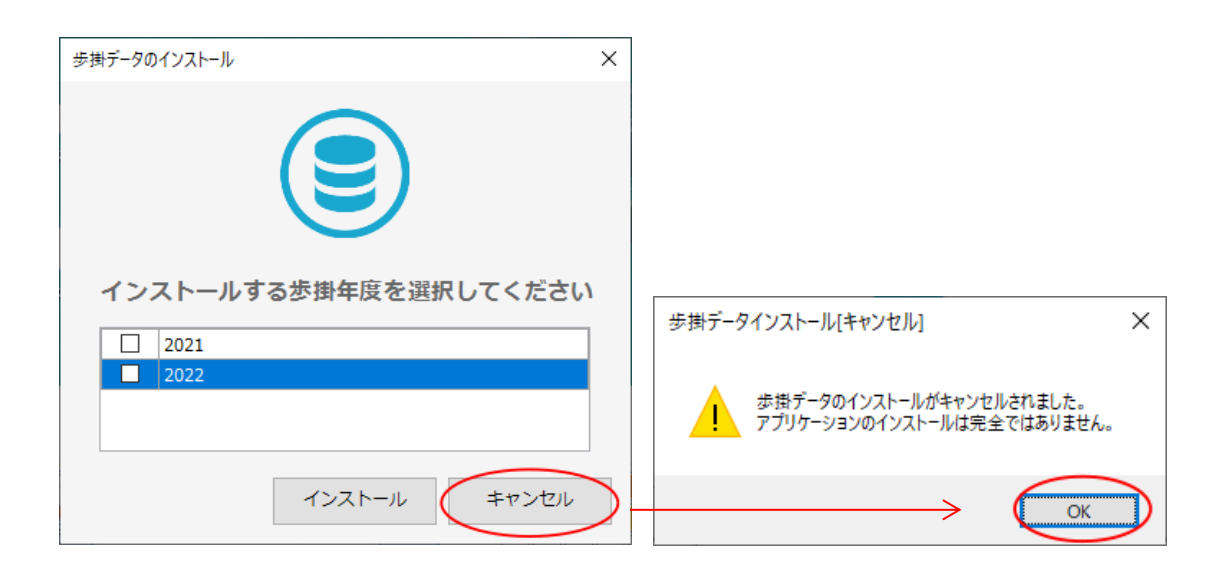

D) Bで生成したバックアップデータ内のツールを使い、旧環境を新環境に上書き再構築 最後に B で作成したバックアップデータを使い、新PC内システムデータを別PC内シス テムデータで上書き再構築します。

配信情報チェッカーが起動していないことを確認後、外付けハードディスクや社内共有フ ォルダ等に配置したバックアップデータ内の MoveR.exe を起動し、選択肢を復旧にした後、 実行をクリックして下さい

新PC内システムデータをバックアップデータで上書き再構築する際、上書き選択肢等が 出る場合は「ファイルを置き換える」等を選び全て上書きするようにして下さい。再構築 完了後、システムを起動すると、旧PCでバックアップした際の状態でシステムが起動し ます

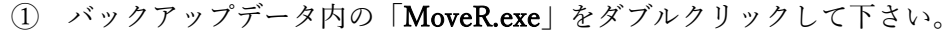

| 🔒   🕑 📴 🛨                                                                                         | 管理                 | R環境移動データ_20221222 |                    | - 🗆 ×      |
|---------------------------------------------------------------------------------------------------|--------------------|-------------------|--------------------|------------|
| ファイル ホーム 共有 表示                                                                                    | アプリケーション ツール       |                   |                    | ~ 😮        |
| $\leftarrow$ $\rightarrow$ $\checkmark$ $\uparrow$ $\square$ $\Rightarrow$ PC $\Rightarrow$ DATAD | DRIVE1(E:) → R環境移動 | データ_20221222      | ې <mark>ت</mark> ۲ | R環境移動データ_2 |
| • <b>4</b> b/b abba                                                                               | <b>^</b> 名前        | ^                 | 更新日時               | 種類         |
| > 🛪 2192 7222                                                                                     | backup             |                   | 2022/12/22 11:50   | ファイル フォルダー |
| > 🦲 OneDrive                                                                                      | utility            |                   | 2022/12/22 11:50   | ファイル フォルダー |
| Y = PC                                                                                            | ComLibrary.dl      | l .               | 2022/12/01 18:39   | アプリケーション拡張 |
| > 🧊 3D オブジェクト                                                                                     | 📑 MoveR.exe        |                   | 2022/11/30 11:25   | アプリケーション   |
| > 🖊 ダウンロード                                                                                        |                    |                   |                    |            |
| > 🛄 デスクトップ                                                                                        |                    |                   |                    |            |
| > 🗐 ドキュメント                                                                                        | v <                |                   |                    | >          |
| 4 個の項目 👘 1 個の項目を選択 36.0 KB                                                                        | 3                  |                   |                    |            |

② 「実行」をクリックして下さい。

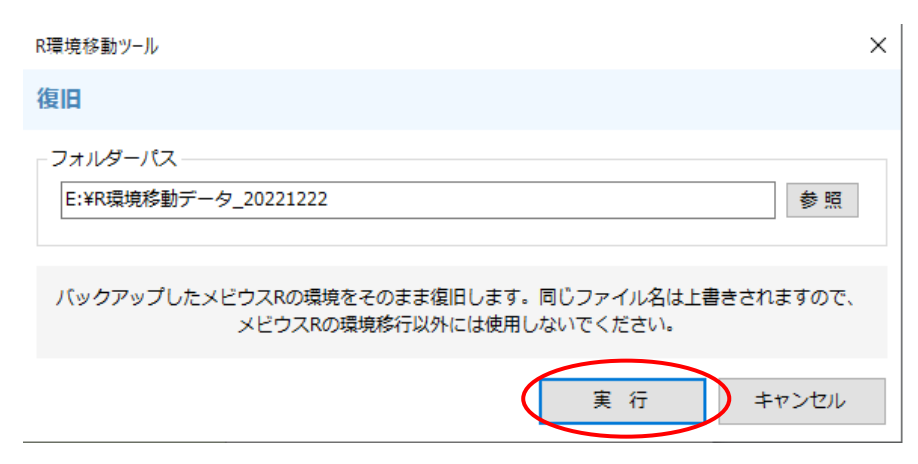

 新 PC 内のシステムデータが上書きされる旨の確認画面が表示されますので「OK」を クリックして下さい。

| 確認 |                                                         | Х |
|----|---------------------------------------------------------|---|
| ?  | 退避データを復旧します。すでに歩掛データがセットされている場合、上書き<br>します。<br>よろしいですか? |   |
|    | OK キャンセル                                                |   |

④ 処理が完了しましたら、復旧が完了です。積算システムメビウス R を起動して下さい。

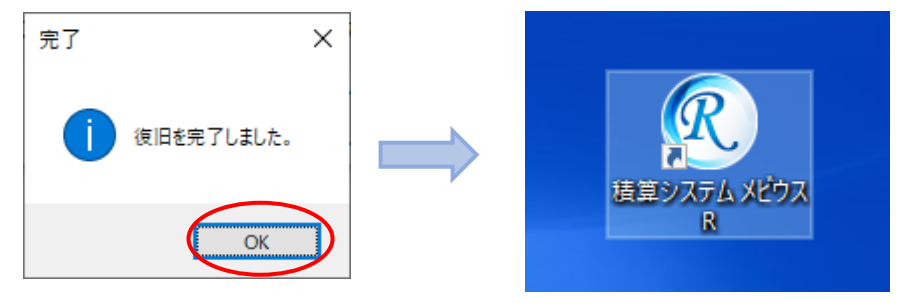

⑤ 配信情報チェッカー起動確認のメッセージが表示されます。「**はい**」をクリックして下 さい。

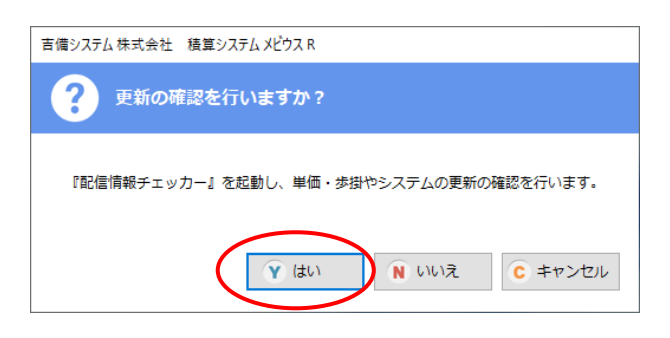

⑥ メビウス R が起動されます。

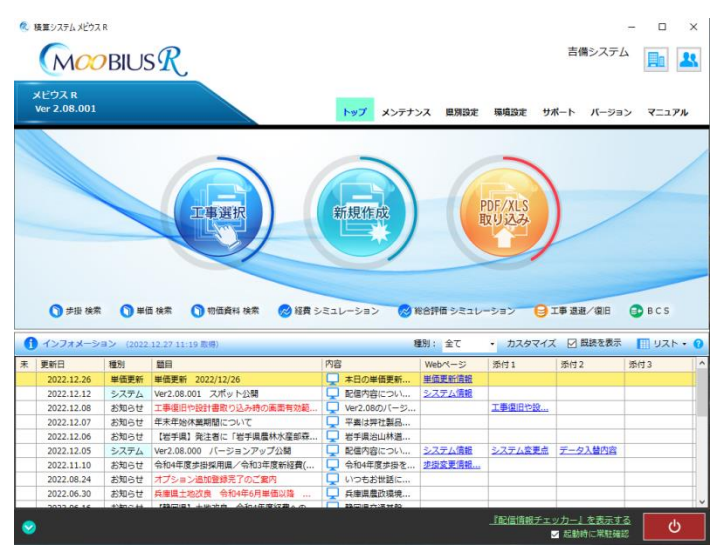

以上で設定は終了です。

※ インストール先を初期値から変更された場合、ダウンロードファイルの保存先が存在しない旨のメッセージが表示されます。「OK」をクリックし、データ保存先の設定をお願いします。

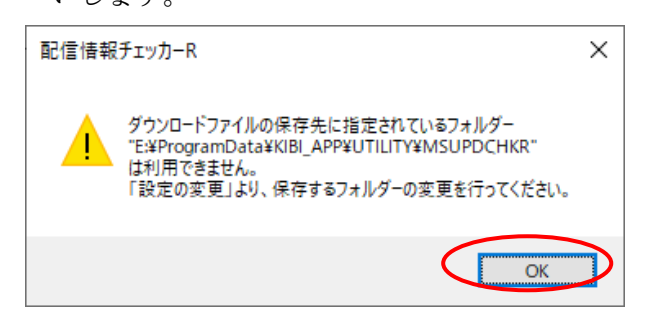

① メビウス R 画面の「『配信情報チェッカー』を表示する」をクリックして下さい。

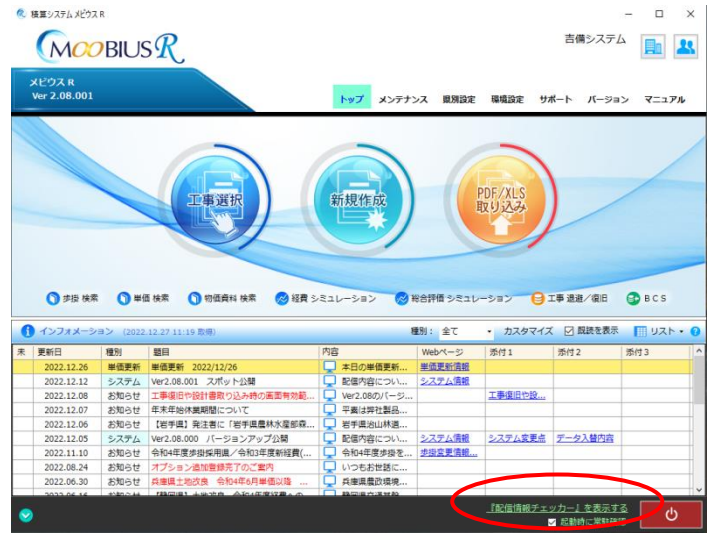

② 「配信情報チェッカーR」が起動されます。「設定の変更」をクリックして下さい。

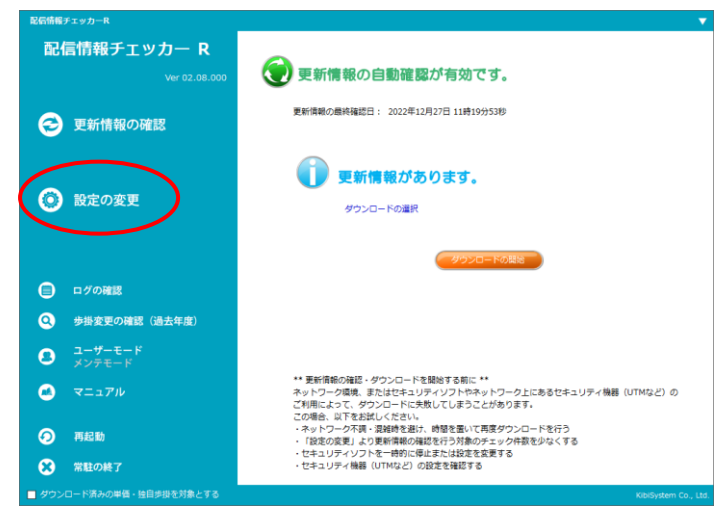

③ バージョンアップや単価ダウンロードデータの一時保存先の設定を行います。「フォル ダーの変更」をクリックして下さい。

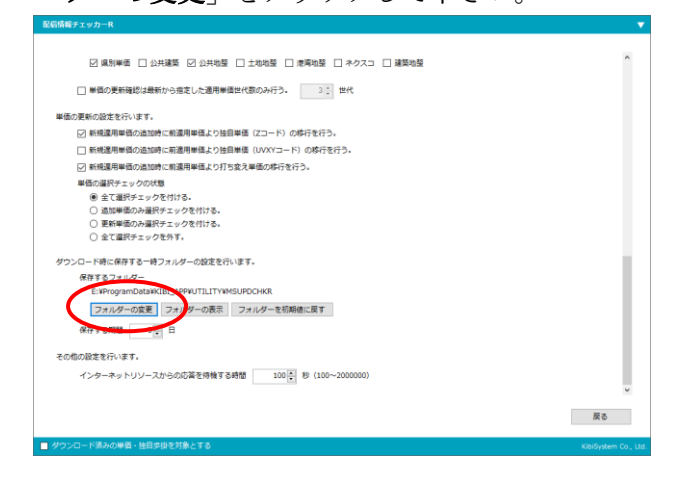

④ インストールフォルダ内の KIBI\_APP→UTILITY→MSUPDCHKR を選択し、「OK」
 をクリックして下さい。

| フォルダーの参照                       | × |
|--------------------------------|---|
| ダウンロード時に保存する一時フォルダーを指定してください。  |   |
| > Program Files (x86)          | ^ |
| ✓ ProgramData                  |   |
| V KIBI_APP                     |   |
| > MOOBIUS_R                    |   |
| > MOOBIUS_X                    |   |
| VILITY                         |   |
| > MSUPDCHK                     |   |
| > MSUPDCHKR                    |   |
| > KIBI_SYSTEM                  |   |
| Scana                          |   |
| SkpInfoSetV                    | ~ |
|                                |   |
| 新しいフォルダーの作成( <u>N</u> OK キャンセル | · |